# РЕГИСТРАЦИЯ МАГАЗИНА

Для открытия Etsy-магазина воспользуйтесь реферальной ссылкой: она позволит Вам разместить первые 40 товаров в своем магазине на Etsy бесплатно.

Ссылку Вы можете получить:

- у других студентов, которые уже открыли свои магазины (для студентов, обучающихся на тарифах с обратной связью)
- воспользоваться моей референной соыткой

# Пройдя по ссылке, Вы увидите такой текст:

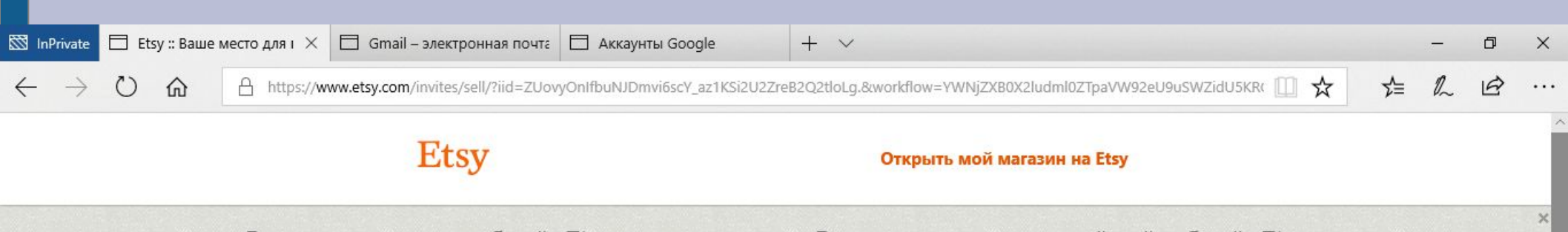

Вы просматриваете веб-сайт Etsy на русском языке. В настоящее время российский веб-сайт Etsy работает в бета-режиме, поэтому часть информации может отображаться по-английски.

Начните продавать то, что вы создаете или коллекционируете, и разместите ваши первые **40** товаров бесплатно.

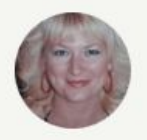

Tatiana приглашает вас открыть ваш собственный магазин на Etsy.

Открыть мой магазин на Etsy

Посмотреть Справку

## Введите свои имя, email, пароль и нажмите кнопку «Регистрация».

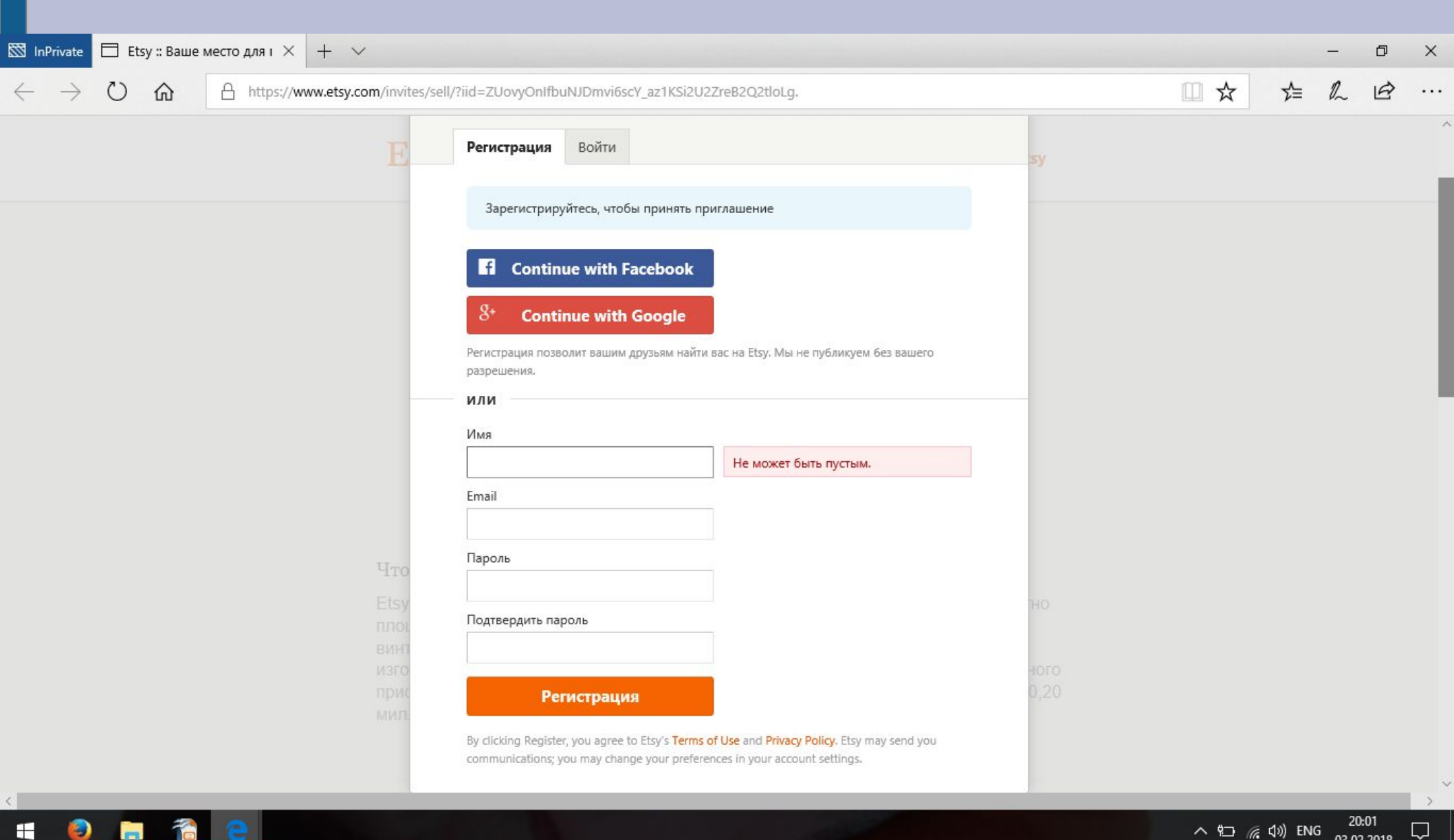

### Заполните поля согласно этой фотографии

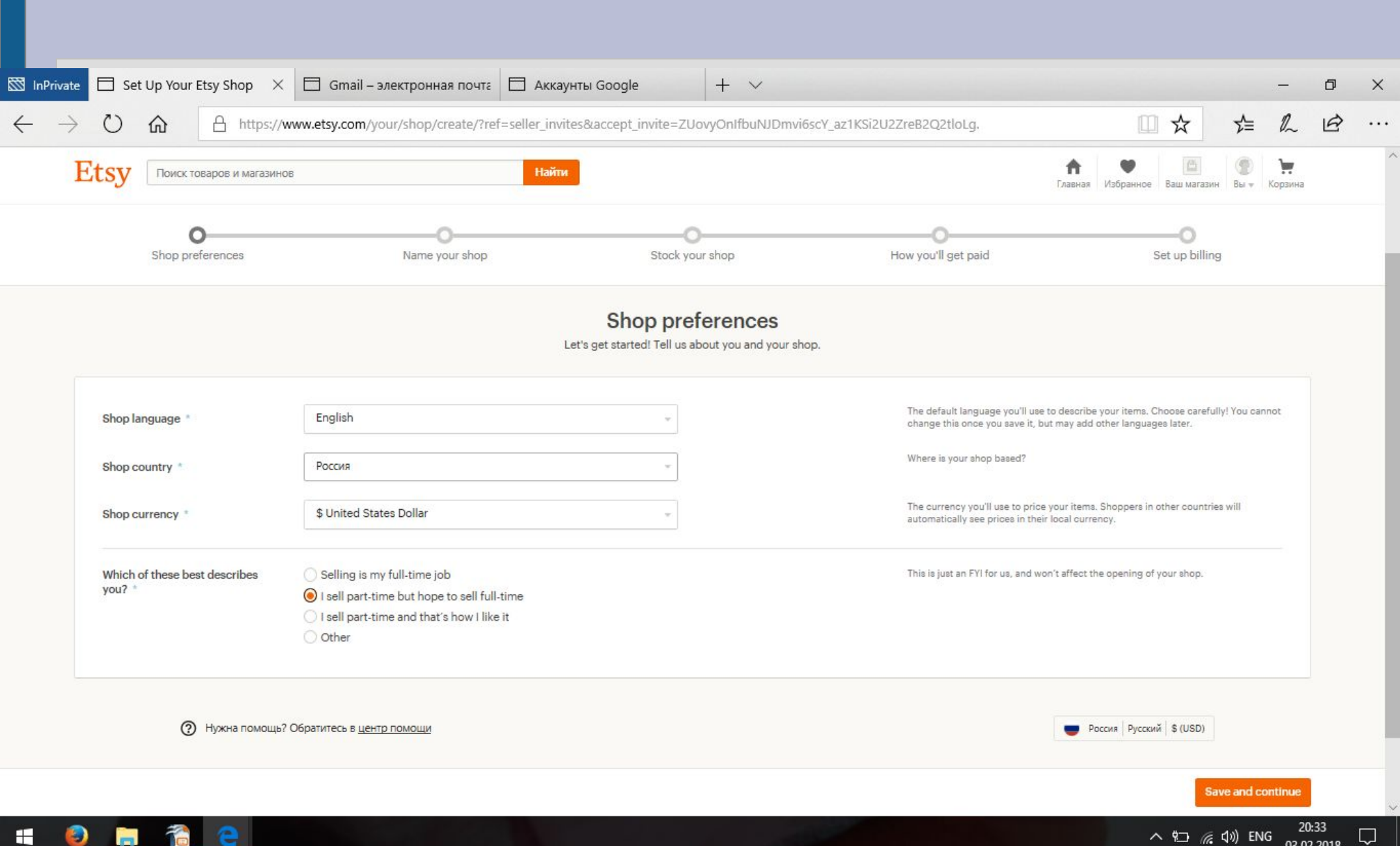

### Введите имя Вашего будущего магазина

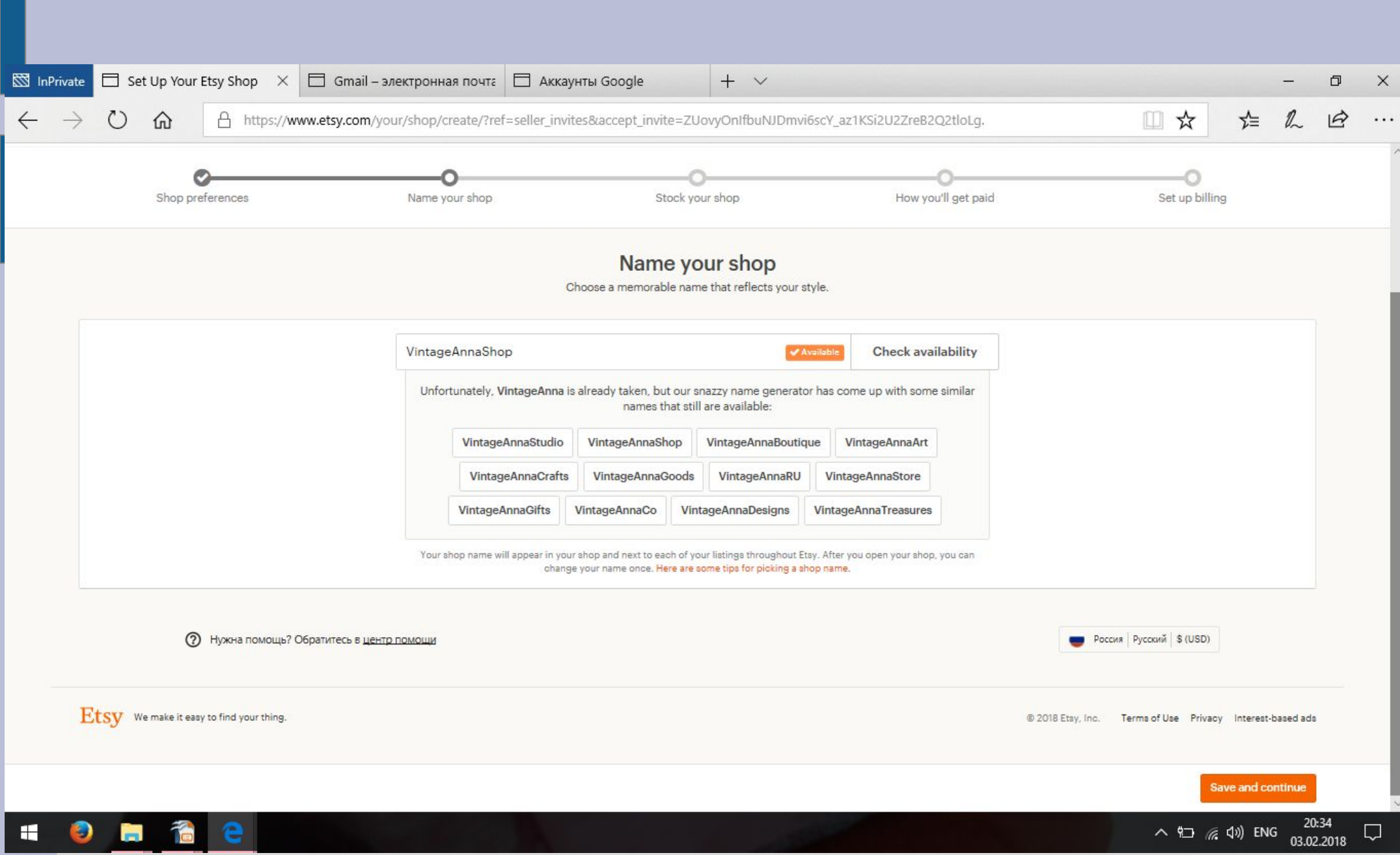

# Нажмите «Зарегистрировать новый товар»

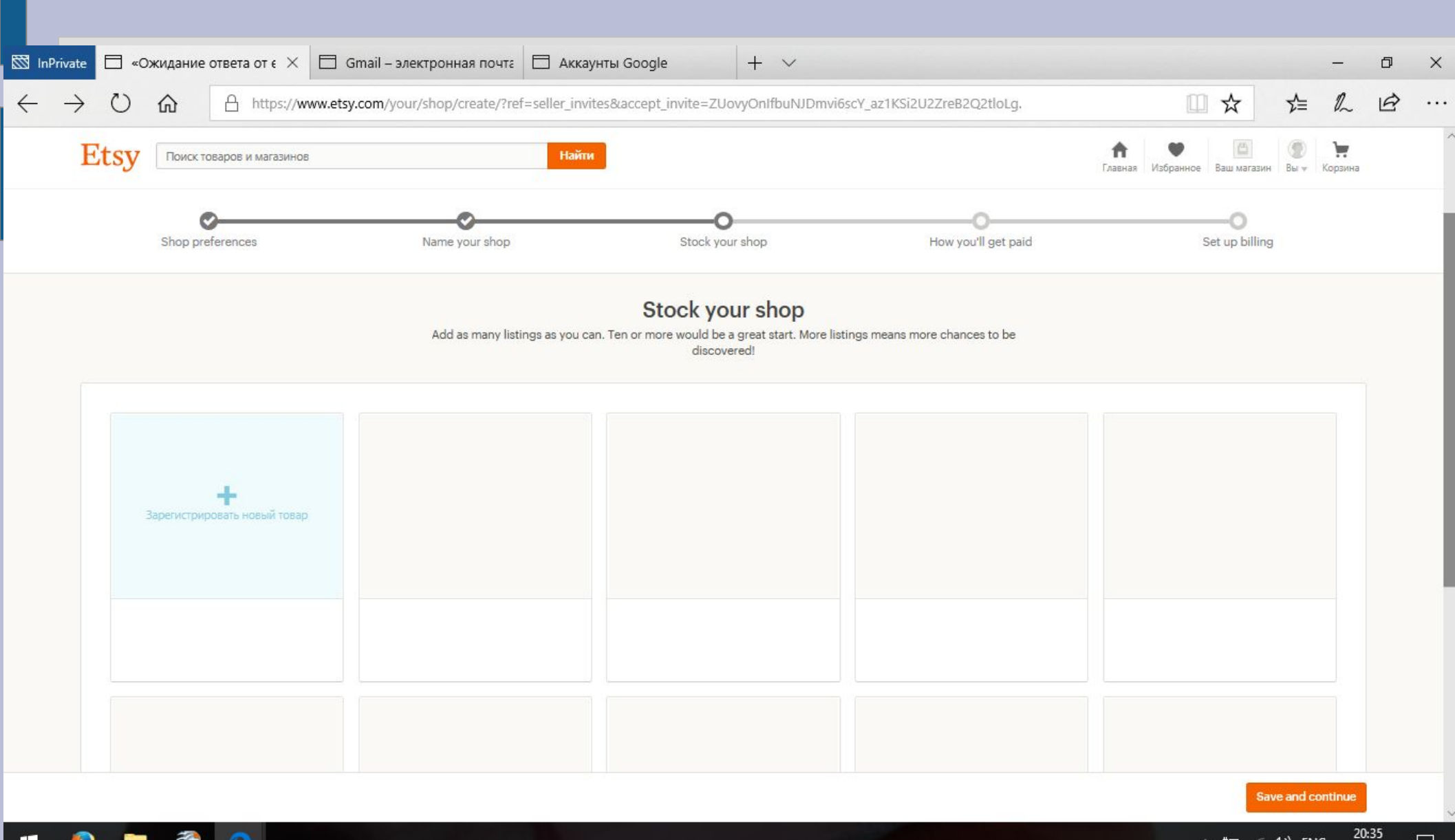

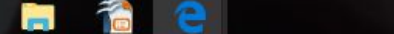

F

へ 🗁 🌈 🕼 ENG

# Листинг оформляем согласно рекомендациям, которые я давала ранее в уроке «Работа с листингом.Часть 2». При необходимости пересмотрите видео об оформлении листинга.

| Etsy Поиск товаров и                                                                                                    | магазинов           |                | Найти       | L.                   |             |         |                     | <b>А</b> В<br>Главная Избран | ное Ваш магазин В | Корзина |      |
|----------------------------------------------------------------------------------------------------|---------------------|----------------|-------------|----------------------|-------------|---------|---------------------|------------------------------|-------------------|---------|------|
| Shop preferences                                                                                                    |                     | Name your shop |             | O<br>Stock your shop |             | How     | How you'll get paid |                              | Set up billing    |         |      |
|                                                                                                    |                     |                |             | Add a ne             | ew listing  |         |                     |                              |                   |         |      |
| графии<br>many as you can so buyers can s<br>афии *<br>to ten photos to show your item's<br>iportant qualities.<br>natural light and no flash. | ee every detail.    | Primary photo  | Every angle | Every angle          | Every angle | Details | În use              | Size and scale               | Styled scene      | Variati | ions |
| the item being held, worn, or used, it against a clean, simple ground.                                                                         |                     |                |             |                      |             |         |                     |                              |                   |         |      |
| e world all about your item and w                                                                                                    | ny they'll love it. |                |             |                      |             |         |                     |                              |                   |         |      |

### **Нажмите Save and continue**

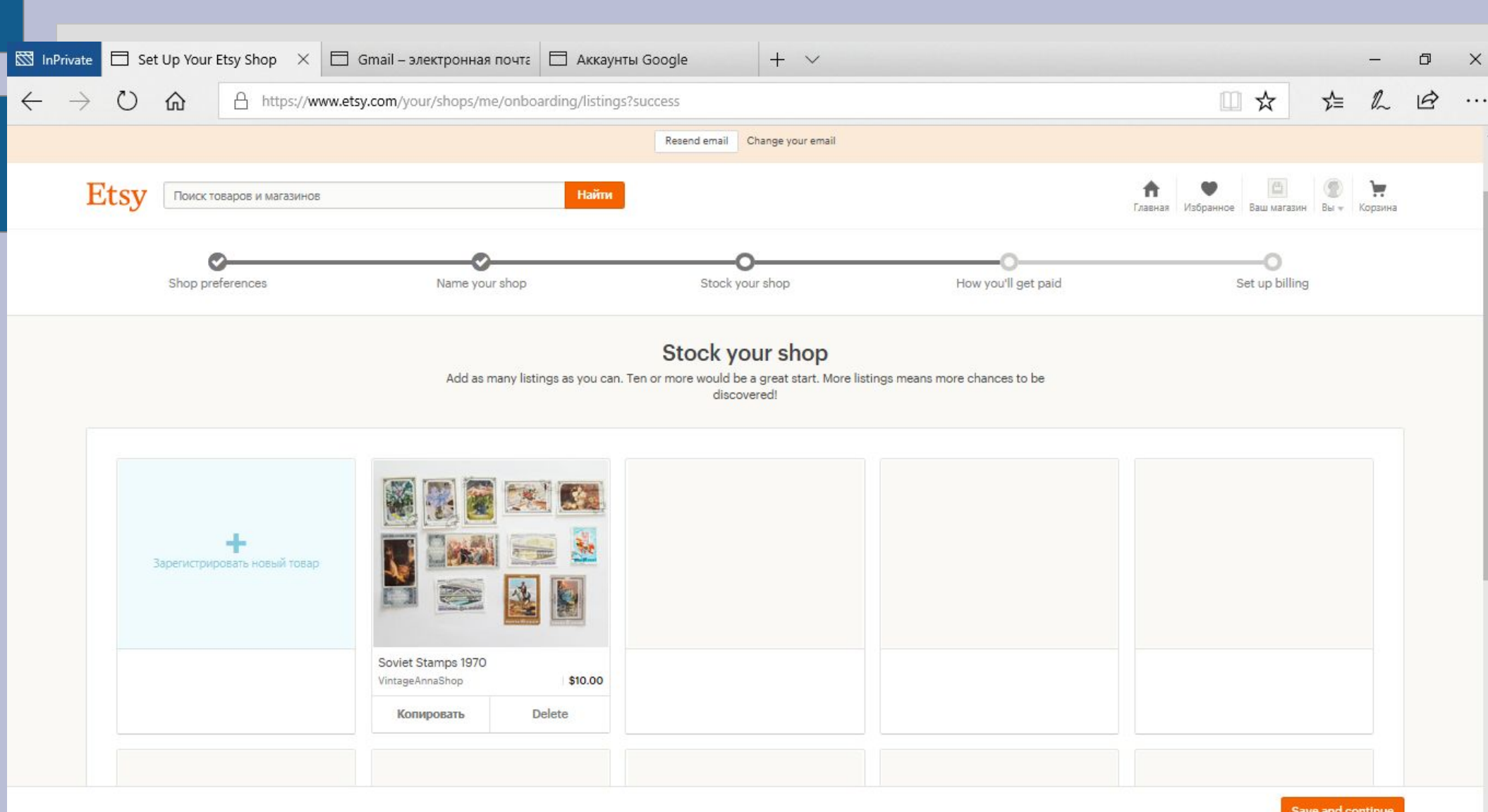

3

Save and continue

## Выберите способ получения оплат — PayPal

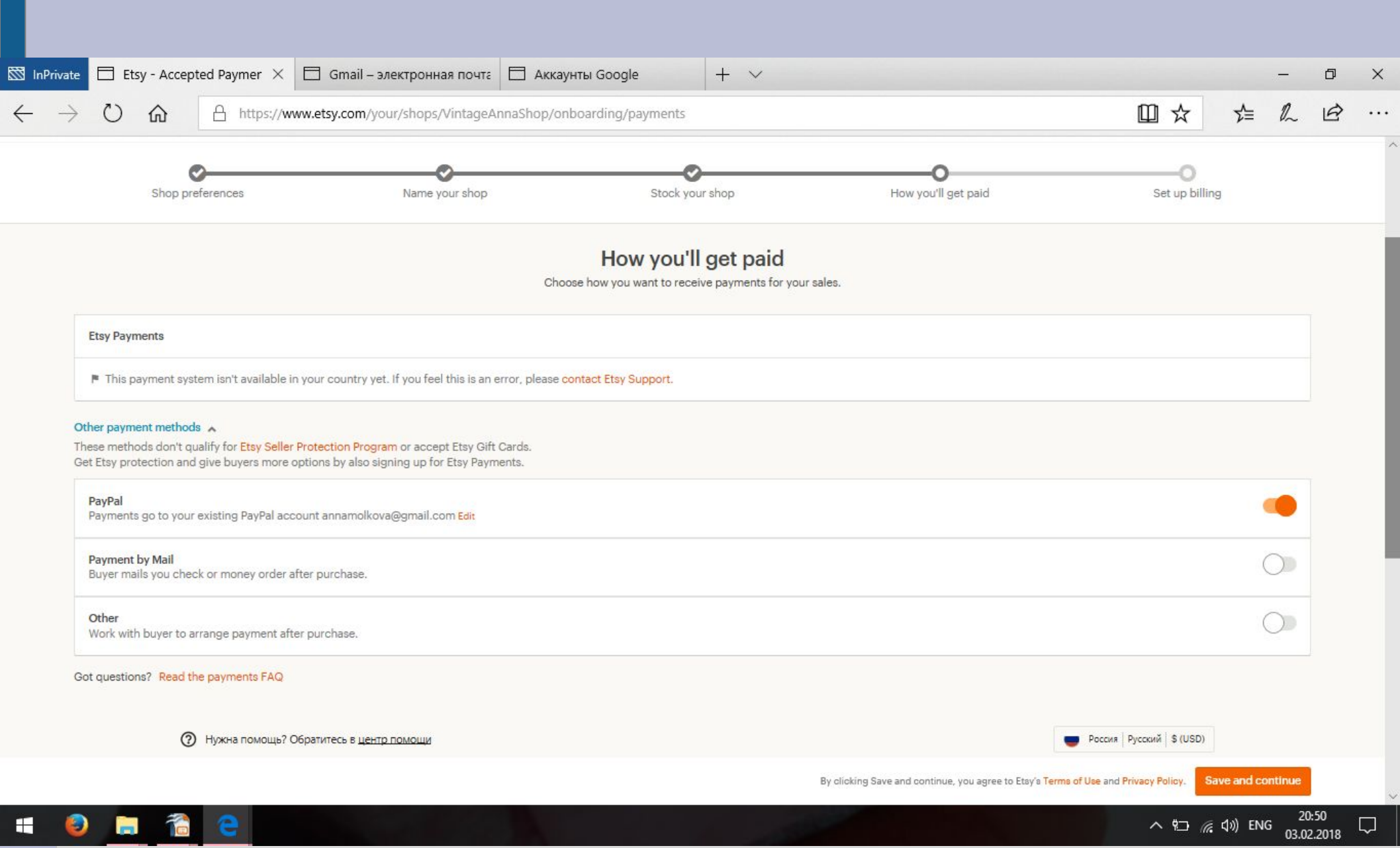

# Если в самом начале Вы не подтвердили адрес электронной почты, то Вам нужно сейчас зайти в Вашу почту и пройти по ссылке из письма от Etsy

| 🖾 InPrivate              | e 🗇 Set Up Your Etsy Shop 🛛 🖂 Gmai   | il – электронная почта         | M Confirm your Etsy account ·                                             | Etsy :: Confirmed                   | + ~                                                          |                     | - c | p × |  |
|--------------------------|--------------------------------------|--------------------------------|---------------------------------------------------------------------------|-------------------------------------|--------------------------------------------------------------|---------------------|-----|-----|--|
| $\leftarrow \rightarrow$ | the https://www.etsy.com             | <b>n</b> /your/shops/VintageAn | naShop/onboarding/billing                                                 |                                     |                                                              | □☆ ☆                | R E | ≩   |  |
|                          | Shop preferences                     | Name your shop                 | Stock your                                                                | r shop Hov                          | v you'll get paid                                            | O<br>Set up billing |     |     |  |
|                          |                                      |                                | Set up b<br>Let us know how you'd like                                    | billing<br>e to pay your Etsy bill. |                                                              |                     |     |     |  |
|                          |                                      | Stock up! Ad                   | Please confirm your email address                                         | n                                   | nore listings                                                |                     |     |     |  |
|                          | Add a credit card or Pay with Paypal |                                | Thanks! We just sent a confirmation email to<br>etsy.anna.test@gmail.com. |                                     | Деньги не будут сняты с вашей банковской карты прямо сейчас. |                     |     |     |  |
|                          | Card number *                        |                                | Переслать подтверждающее письмо на электронную почту                      |                                     | be due on the first day of the next ca                       | alendar month.      |     |     |  |
|                          | Expiration date *                    | Choose a month                 | Change your email                                                         |                                     | How do fees work?                                            |                     | ~   |     |  |
|                          | CCV *                                |                                |                                                                           |                                     | By clicking Open your shop, you agree to Etsy                | /'s Terms of Use.   |     |     |  |
|                          | Name on card *                       |                                |                                                                           |                                     |                                                              |                     |     |     |  |
|                          | Billing address                      |                                |                                                                           |                                     |                                                              |                     |     |     |  |
|                          | Соuntry<br>Россия                    |                                |                                                                           |                                     |                                                              |                     |     |     |  |
|                          | Street address                       |                                |                                                                           |                                     |                                                              |                     |     |     |  |
|                          | Дом/кв./другое optional              |                                |                                                                           |                                     |                                                              |                     |     |     |  |

# РЕГИСТРАЦИЯ МАГАЗИНА

Выбираем способ оплаты комиссий Etsy. Я считаю, что удобнее использовать PayPal, но можно и банковскую карту.

Будьте готовы к тому, что перед финальным шагом с Вашего PayPal счета или со счета Вашей карты будет снят 1 доллар (для подтверждения указанного Вами счета). Его вернут сразу же.

В завершении регистрации нажмите на кнопку «Открыть мой магазин»

Все: теперь у Вас есть магазин на Etsy. Поздравляю!